## **INSTRUCCIONES APLICATIVO GREC - UDL**

## CÓMO DARSE DE ALTA EN EL APLICATIVO, COMPLETAR Y GUARDAR LOS DATOS

Para introducir los datos en el currículo de la aplicación Grec, hay que seguir los siguientes pasos:

- 1. Darse de alta:
  - 1. En webgrec.udl.cat pulsar la opción Curricula
  - 2. Seleccionar Solicitud del solicitud del servicio
  - 3. Introducir el número de identificación
  - 4. Visualizar la ficha de datos personales:
    - Si aparece la ficha con sus datos personales sólo es necesario Hacer la solicitud, imprimirla y una vez firmada, enviarla escaneada por correo electrónico a grec@udl.cat
    - Si no aparece la ficha con sus datos personales, debe cumplimentarse, seleccionar Hacer la solicitud, imprimirla y una vez firmada, enviarla escaneada por correo electrónico a <u>grec@udl.cat</u>
- 2. El Grec, una vez recibida la solicitud firmada, dará de alta el solicitante.
- 3. El solicitante recibirá un correo electrónico de confirmación de la autorización.
- 4. Ahora el solicitante puede entrar en el Grec y rellenar los datos que sean necesarios. El proceso es:
  - 1. En webgrec.udl.cat, clicar la opción Curricula
  - 2. Seleccionar Entrada a curricula
  - 3. Introducir la contraseña
  - 4. Cumplimentar los apartados adecuados

Una vez introducidos los datos, es importante salir por la opción **Desconectar** y seleccionar **Desconectar y envía las actualizaciones de tu CV a la base de datos institucional,** ya que así se traspasan al Vicerrectorado de Investigación

## Si tiene cualquier duda puede contactar con el Grec:

- Teléfono: 973.70.21.18 / 973.70.31.78
- Correo electrónico: grec@udl.cat